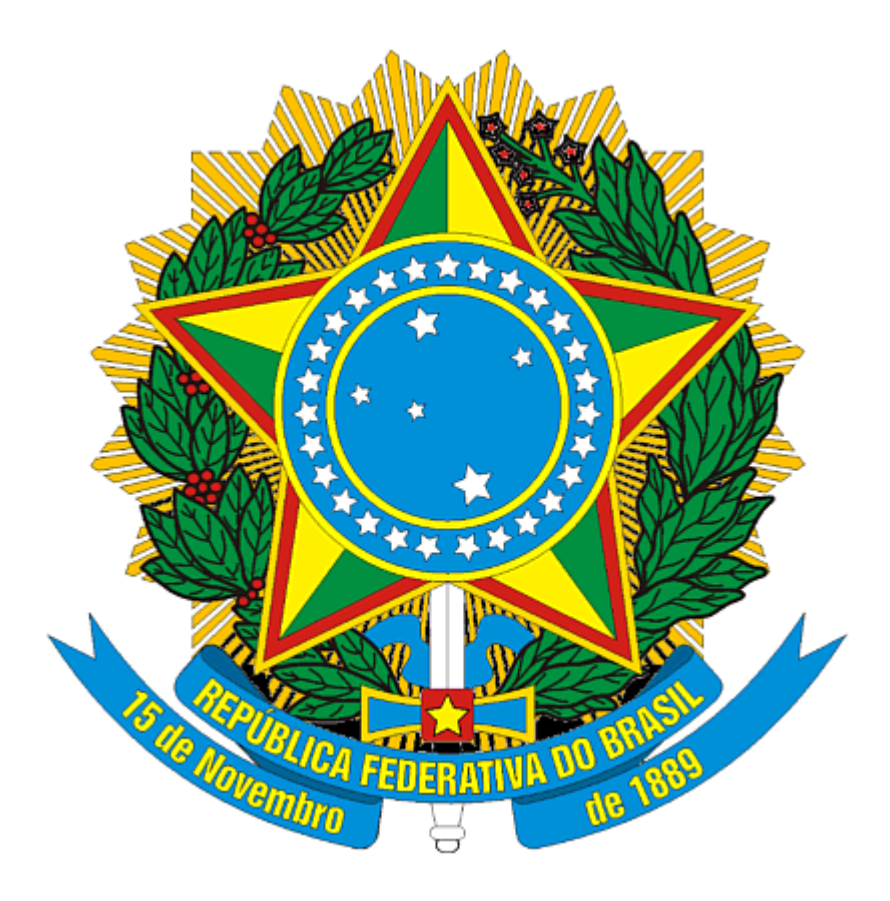

Ministério da Agricultura, Pecuária e Abastecimento - MAPA Coordenação Geral de Apoio Laboratorial - CGAL Coordenação Geral de Tecnologia da Informação - CGTI

**SISLAB** Sistema de Gestão Laboratorial

Manual do Usuário

# Índice

L

| Parte I   | Introdução 1                                                          | 1                         |
|-----------|-----------------------------------------------------------------------|---------------------------|
| Parte II  | Tela de Login                                                         | 1                         |
| 1         | Tela Inicial                                                          | 1                         |
|           | Alterar senha<br>Tela Alteração de Senha de Acesso<br>Recuperar Senha | <b>2</b><br>2<br><b>2</b> |
|           | Tela de Recuperação de Senha                                          | 3                         |
| 2         | Tela Principal                                                        | 3                         |
| Parte III | Solicitação de Acesso 4                                               | 4                         |
| Parte IV  | SIGLA                                                                 | 4                         |
| 1         | SINAP                                                                 | 4                         |
|           | Tabelas                                                               | 4                         |
|           | Tela de Substância Laboratório                                        | 5                         |
|           | Relatório                                                             | 5                         |
|           | Tela de Relatório de Laboratório                                      | 5                         |
|           | Tela de Relatório de Substância Laboratório                           | 6                         |
|           | Tela de Relatório de Substância disponíveis                           | 7                         |
|           | Tela de Relatório de Substância indisponível                          | 7                         |

1

# 1 Introdução

Este manual destina-se a informar aos usuários o uso do SISLAB - Sistema de Gestão Laboratorial.

O área SIGLA é composto pelo módulo SINAP, que trata-se de um cadastro informatizado de todos os padrões atualmente existentes nos laboratórios de análises de resíduos integrantes da Rede Nacional de Laboratórios Agropecuários.

## 2 Tela de Login

Tela Inicial do Sistema.

## 2.1 Tela Inicial

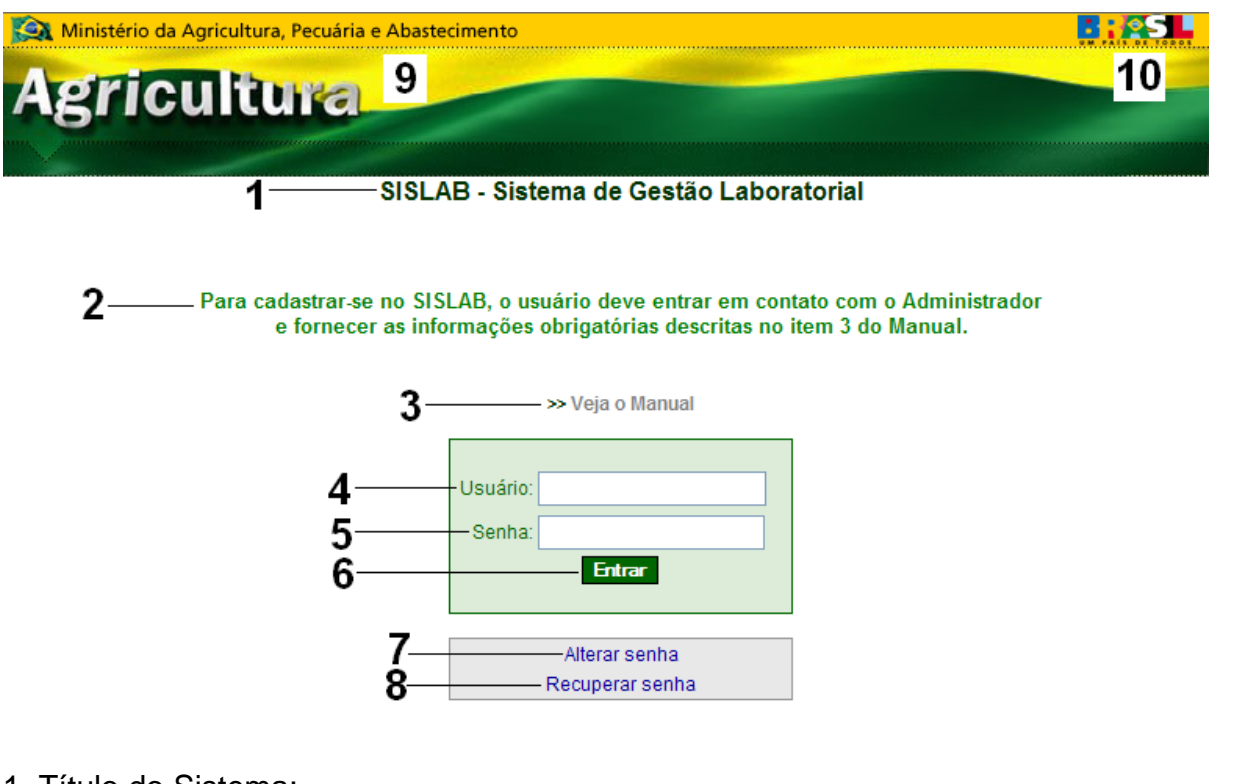

- 1. Título do Sistema;
- 2. Mensagem informativa para o manual do usuário;
- 3. Link para o manual do sistema que será exibido em formato PDF;
- 4. Campo de preenchimento para o login do usuário;
- 5. Campo de preenchimento para a senha do usuário;
- 6. Botão de submissão de acesso ao sistema;
- 7. Link para a tela de alteração de senha;
- 8. Link para a tela de recuperação de senha, caso o usuário tenha-a esquecido.
- 9. Link para o site oficial do Ministério da Agricultura, Pecuária e Abastecimento;
- 10. Link para o site oficial da República Federativa do Brasil.

## 2.1.1 Alterar senha

Este item é utilizado quando em duas situações:

1. Para o primeiro acesso.

O usuário só conseguirá acessar o sistema pela primeira vez quando alterar sua senha temporária.

2. Para alterar senha atual.

O usuário poderá alterar sua senha atual a qualquer momento, de acordo com sua necessidade.

#### 2.1.1.1 Tela Alteração de Senha de Acesso

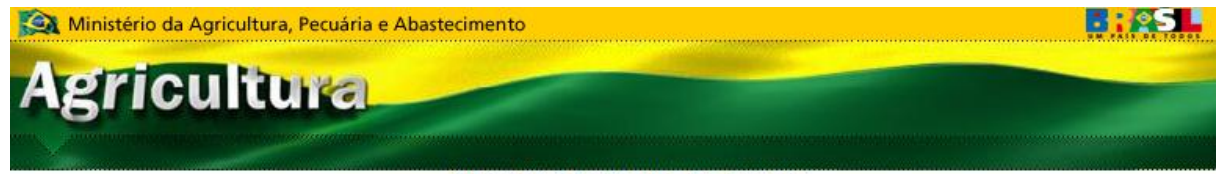

Alteração de Senha de Acesso

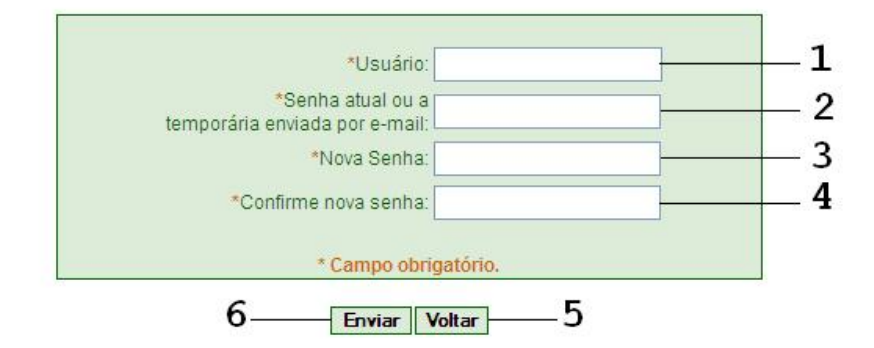

- 1. Campo de preenchimento para o login do usuário;
- 2. Campo de preenchimento para a senha atual ou temporária do usuário;
- 3. Campo de preenchimento para a nova senha do usuário;
- 4. Campo de preenchimento para confirmação de nova senha do usuário;
- 5. Botão Voltar: Retorna a tela inicial do sistema;
- 6. Botão Enviar: Envia as informações para alteração de senha.

## 2.1.2 Recuperar Senha

Esta funcionalidade é utilizada quando o usuário esquecer a senha, e seu uso retorna a senha atual de acesso.

## 2.1.2.1 Tela de Recuperação de Senha

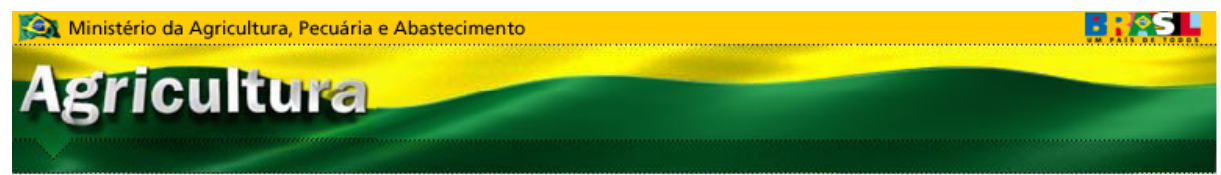

Recuperar de Senha de Acesso

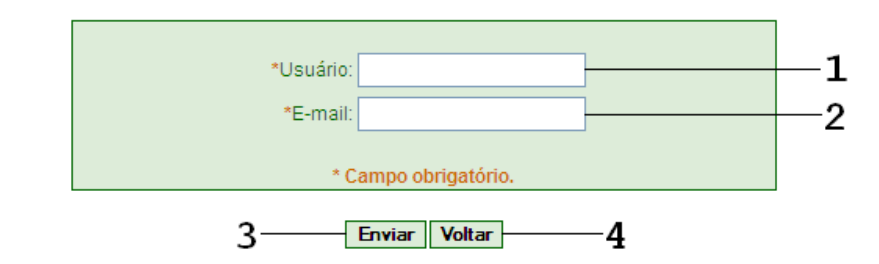

- 1. Campo de preenchimento para o login do usuário;
- 2. Campo de preenchimento para o e-mail cadastrado no Sistema do usuário;
- 3. Botão Enviar: envia a solicitação de reenvio de senha;
- 4. Botão Voltar: Retorna à tela inicial do sistema.

## 2.2 Tela Principal

A tela principal é aquela na qual o usuário enxerga logo após o primeiro acesso.

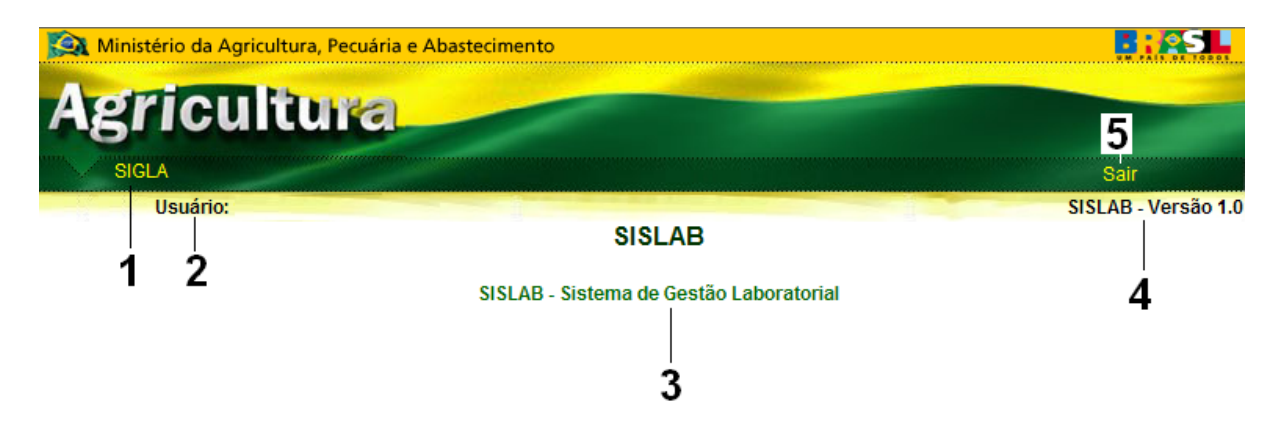

1. Menu SIGLA - Sistema de Informações Gerenciais para Laboratórios de Resíduos e Contaminantes em Alimentos: Contém as seguintes funcionalidades:

- 1.1 SINAP Sistema Nacional de Padrões Analíticos para Agricultura
  - 1.1.1 Tabelas: Substância Laboratório;
    - 1.1.2 Relatórios: aqui se extrai relatórios de Laboratório e Substância.
- 2. Informações sobre o usuário logado;

- 3. Título do Sistema;
- 4. Versão atual do Sistema;
- 5. Menu Sair: sai do sistema e retorna a tela de login;

## 3 Solicitação de Acesso

A solicitação de Acesso deve ser realizada pelo usuário junto ao Administrador do Sistema.

As informações obrigatórias a serem fornecidadas ao Administrador pelo usuário são: Nome, CPF, RG, Órgão Expedidor RG, UF RG, Sexo, CEP, Logradouro, Número, UF e Município.

## 4 SIGLA

Sistema de Informações Gerenciais para Laboratórios de Resíduos e Contaminantes em Alimentos.

## 4.1 SINAP

Sistema Nacional de Padrões Analíticos para Agricultura.

O módulo SINAP é responsável pela inclusão das informações de Substância e Fabricantes de produtos utilizados pelos laboratórios. Neste módulo também se retira relatórios de laboratórios e substâncias.

## 4.1.1 Tabelas

Esta funcionalidade mantém as tabelas básicas do sistema.

## 4.1.1.1 Tela de Substância Laboratório

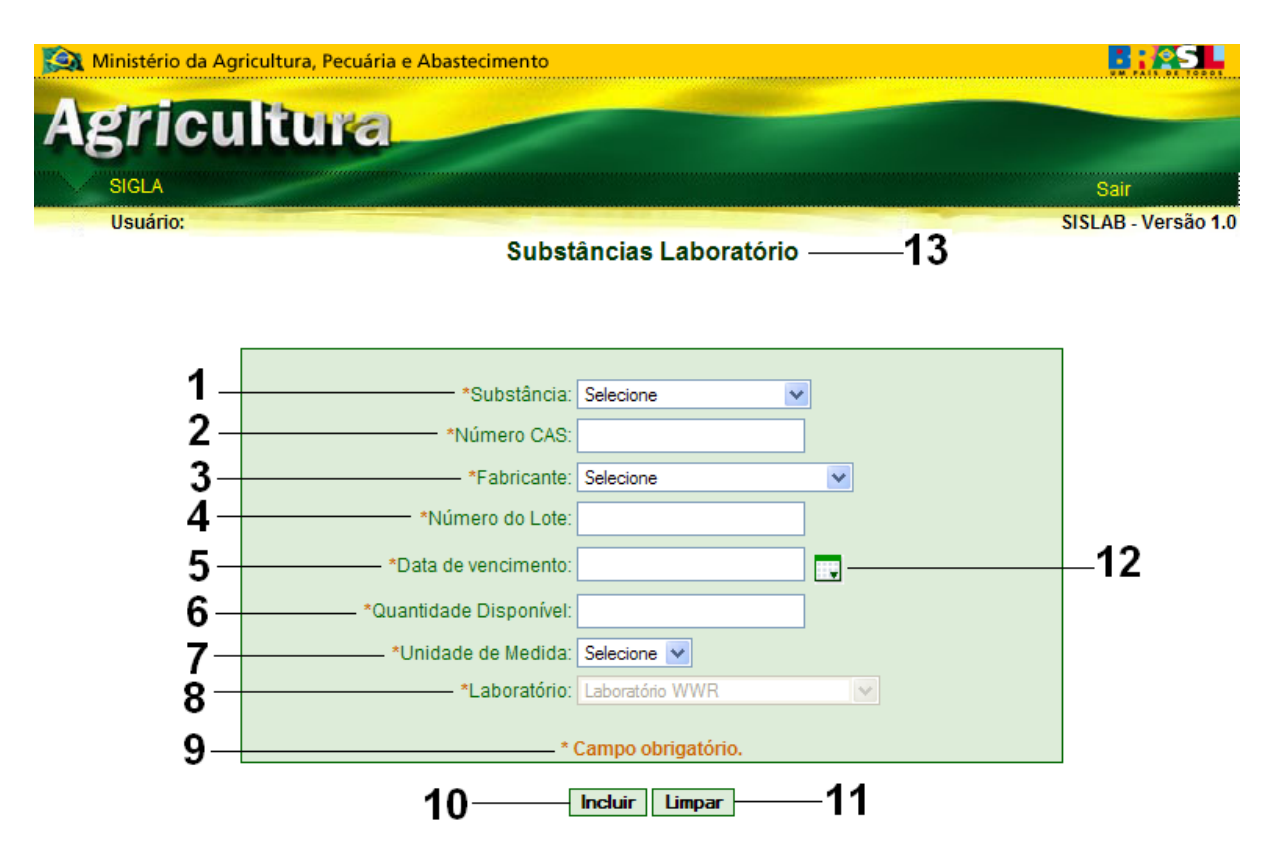

1. Campo de seleção com o nome da substância cadastrada;

2. Campo de preenchimento do Número do CAS, retornado a partir da substância selecionada;

- 3. Campo de seleção com o nome do fabricante cadastrado;
- 4. Campo de preenchimento para o Número do Lote;
- 5. Campo de preenchimento para a Data de vencimento;
- 6. Campo de preenchimento para a Quantidade Disponível;
- 7. Campo de seleção para a Unidade de Medida;
- 8. Campo de seleção para o Laboratório;
- 9. Campo informativo para os parâmetros obrigatórios;
- 10. Botão Incluir:submete as informações fornecidas na tela;
- 11. Botão Limpar: limpa os parâmetros informados na tela;
- 12. Botão Calendário: Abre calendário gregoriano para informação de data;
- 13. Título da tela.

## 4.1.2 Relatório

Esta funcionalidade gera relatórios de laboratórios e substâncias, bem como a vinculação entre as mesmas.

## 4.1.2.1 Tela de Relatório de Laboratório

Este relatório mostra as informações de todos os laboratórios cadastrados no

## sistema.

| 🔯 Ministério da A | gricultura, Pecuária e Abastecimento | <b>: 25</b>         |  |
|-------------------|--------------------------------------|---------------------|--|
| Agricu            | ultura                               |                     |  |
| SIGLA             |                                      | Sair                |  |
| Usuário:          |                                      | SISLAB - Versão 1.0 |  |
| 1 -               | Laboratório                          |                     |  |
| 2 –               | Laboratório: Selecione               |                     |  |
| 3 –               | Gerar Relatório                      |                     |  |

- 1. Título da Tela;
- 2. Laboratório a ser gerado o relatório;

3. Botão Gerar Relatório: gera o relatório tanto para um único labortário como para todos os laboratórios.

#### 4.1.2.2 Tela de Relatório de Substância Laboratório

Este relatório retorna as informações dos laboratórios e suas substâncias.

| 🛐 Ministério da Agricultura, Pecuária e Abastecimento |                                   |                     |
|-------------------------------------------------------|-----------------------------------|---------------------|
| Agricu                                                | ltura                             |                     |
| SIGLA                                                 |                                   | Sair                |
| Usuário:                                              |                                   | SISLAB - Versão 1.0 |
| 1 –                                                   | Laboratório que possue Substância |                     |
| 2 –                                                   | Substância: Selecione             |                     |
| 3 —                                                   | Gerar Relatório                   |                     |

- 1. Título da Tela;
- 2. Campo de seleção com as substâncias que estão vinculadas a laboratórios;
- 3. Botão Gerar Relatório: Gera relatório para todas as substâncias ou apenas uma.

## 4.1.2.3 Tela de Relatório de Substância disponíveis

Este relatório retorna os dados dos laboratórios que possuem substâncias disponíveis.

| 🚱 Ministério da Agricultura, Pecuária e Abastecimento |                                        |                     |  |
|-------------------------------------------------------|----------------------------------------|---------------------|--|
| Agricul                                               | tura                                   |                     |  |
| SIGLA                                                 |                                        | Sair                |  |
| Usuário:                                              |                                        | SISLAB - Versão 1.0 |  |
| 1 —                                                   | —————————————————————————————————————— |                     |  |
| 2 —                                                   | Laboratório: Selecione 🗸               |                     |  |
| 3 —                                                   | Gerar Relatório                        |                     |  |

- 1. Título da Tela;
- 2. Campo de seleção com os Laboratórios cadastrados no sistema;

3. Botão Gerar Relatório: gera o relatório das substâncias disponíveis para o laboratório selecionado ou para todos, caso não seja selecionado nenhum laboratório.

#### 4.1.2.4 Tela de Relatório de Substância indisponível

Este relatório retorna as informações das substâncias indisponíveis para os laboratórios.

| 🙀 Ministério da Agricultura, Pecuária e Abastecimento |                                        |                     |
|-------------------------------------------------------|----------------------------------------|---------------------|
| Agricu                                                | ltura                                  |                     |
| SIGLA                                                 |                                        | Sair                |
| Usuário:                                              |                                        | SISLAB - Versão 1.0 |
| 1 —                                                   | Substância Indisponível no Laboratório |                     |
| 2 —                                                   | Substância: Selecione                  |                     |
| 3 —                                                   | Gerar Relatório                        |                     |

- 1. Título da Tela;
- 2. Campo de seleção com as substâncias cuja quantidade disponível é igual a zero;
- 3. Botão Gerar Relatório: gera o relatório das substâncias que possuem quantidade

| 8 | Manual |
|---|--------|
|   |        |

disponível igual a zero.